## INFORMAZIONI CIOFS E CNOS/SCUOLA 32/2020 A cura di d. Bruno Bordignon

## 595/20 Posta elettronica Ministero, come si richiede la nuova casella @posta.istruzione.it [GUIDA]

Guida Ministero alla richiesta della nuova casella di posta elettronica. Manuale utente per il personale della scuola.

Accedere ad istanze on line con le proprie credenziali.

Cliccare sul tasto «Altri Servizi» per accedere alle funzionalità di gestione delle Posta Elettronica per il Personale Scuola:

- Richiesta casella
- Revoca casella
- Stato casella e reset password

Selezionare «Posta Elettronica – Richiesta casella personale scuola» dalla lista dei servizi disponibili, per richiedere la creazione di una casella di posta elettronica per il personale scuola e cliccare poi su «Vai al Servizio»

La guida è aggiornata all'08 agosto

Il servizio è fruibile dal 10 agosto <u>Vecchio servizio di posta @istruzione dismesso. Dal 10 agosto si</u> può richiedere una nuova casella attraverso Istanze online

La guida completa

https://www.orizzontescuola.it/posta-elettronica-ministero-come-si-richiede-la-nuova-casella-guida/